## 國立東華大學 家長資訊系統:學生在學狀況

## 帳號申請步驟說明

2023/01/01

- 1. 初次使用本系統,請先申請家長個人之帳號。
- 在申請畫面上,請先詳閱說明文字及個人資料蒐集之告知事項,並請勾選「同意」後,再 繼續填寫申請資料。

| 親愛的家長您好,                                            |  |  |  |  |
|-----------------------------------------------------|--|--|--|--|
| 您申請使用此系統時,系統將會寄發通知信給您以及您的子女;若您的子女已年滿18歲,則必須經過您的子女上線 |  |  |  |  |
| 到 電子學習履歷系統並開放授權項目後,您後續登入本系統才能查得相關之學生資料。             |  |  |  |  |
| 本系統蒐集個人資料應告知事項                                      |  |  |  |  |
| 本系統依據個人資料保護法第八條之規定,於蒐集您的個人資料時進行法定告知義務。              |  |  |  |  |
| 一、 蒐集單位名稱: 國立東華大學                                   |  |  |  |  |
| 二、 蒐集之目的:本系統蒐集您個人資料之目的在於提供系統登入及訊息通知時使用。             |  |  |  |  |
| 法定之特定目的為:109教育或訓練行政、135 資(通)訊服務。                    |  |  |  |  |
| 三、 蒐集個人資料類別:辨識個人者(C001): 如姓名、電子郵件。                  |  |  |  |  |
| 四、 使用期間、地區、對象及方式:                                   |  |  |  |  |
| (一) 期間:因政府之規定或蒐集目的消失時,依個人資料保護法第十一條進行個人資料的刪除及停止處理 ▼  |  |  |  |  |
|                                                     |  |  |  |  |
|                                                     |  |  |  |  |
| ■請選擇(此處點選同意具有個人資料保護法所定之書面同意效果):                     |  |  |  |  |
| ○ 同意,代表您瞭解上述個資蒐集告知事項並同意本系統以電子文件方式蒐集您提供的個人資料,請繼續填寫申  |  |  |  |  |
| 請表單。                                                |  |  |  |  |
| ○不同意,代表您不願意本系統蒐集您的個人資料。請離開本申請頁面。                    |  |  |  |  |

3. 請填寫申請資料後,再點擊 申請帳號 按鈕進行申請。

| ■家長姓名:                                              |
|-----------------------------------------------------|
| ■學生身份證字號:                                           |
| ■申請帳號: (請填寫有效之E-Mail作為帳號)                           |
| ■密碼:                                                |
| ■再次輸入密碼:                                            |
| ☑ 本人同意上列E-Mail信箱加入東華大學校園公告系統之家長群組,日後會收到相關E-Mail公告信。 |
|                                                     |
| 申請帳號                                                |

填寫資料項目說明:

- (1) 家長姓名:建議填寫中文姓名,系統將以此內容通知您的子女。
- (2) 學生身分證字號:此處請輸入您子女之身分證號,系統將用來驗證您的子女是否為本校學生(僅作為驗證是否為本校學生身分使用,不做其他用途。)。
- (3)申請帳號:請輸入完整且有效之 Email 帳號(如:parent\_ndhu@mm.ndhu.edu.tw), 系統將會寄發 Email 認證信件到此帳號,以便您進行帳號開通。此處填寫之 Email 完整帳號便是您日後登入本系統所使用之個人帳號。
- (4) 密碼:請設定要登入本系統之密碼。
- (5) 是否加入校園公告系統之家長群組:若是勾選同意,則您的 Email 帳號日後將會收 到學校寄發之校園公告信件。
- 4. 當您點擊 申請帳號 按鈕進行申請時,系統會查驗您所輸入之子女資料是否為本校學生, 若不是本校學生,則申請動作將不會完成,需要請您再確認資料。若是資料查驗正確,則 系統會寄發 Email 認證信給您,請您進行帳號開通之動作;另外系統也會寄發 Email 通知 信給您的子女,說明您已申請使用本系統。

 請您收取 Email 認證信,您將會收到如下內容之認證信,請點擊認證網址之鏈結,進行帳 號開通之動作。

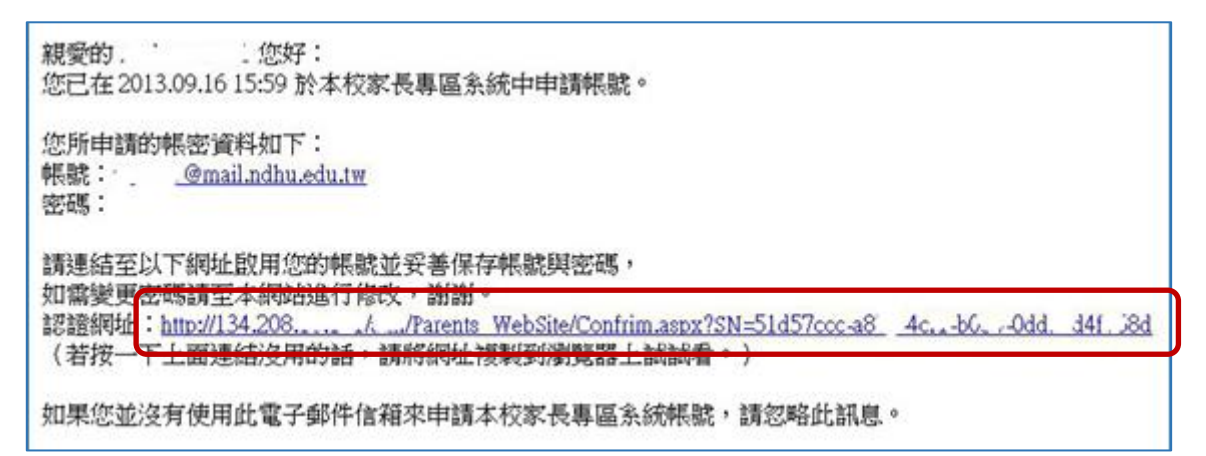

點擊認證網址後,您將會從瀏覽器畫面中看到已認證成功之訊息。

| 認證                                                                                               | 学级設定:「小中」大国             |
|--------------------------------------------------------------------------------------------------|-------------------------|
| <ul> <li>建議使用螢幕解析度 1024x768 以上。</li> <li>初次使用請點此申請登入帳號。</li> <li>家長請使用申請時所填之「家長E-mail」</li></ul> | 已認證,您可使用當初申請的帳號密碼登入家長專區 |
| 及「家長密碼」登入糸統。 <li>忘記密碼請點此查詢。</li> <li>若沒有收到認證信,請點此重送。</li> <li>請點此登入糸統。</li>                      | 系統。                     |

6. 帳號開通後,您便可以使用申請時之帳號與密碼登入本系統。

若是您的子女已年滿 18歲,則必須要您的子女連線到「<u>電子學習履歷</u>」系統進行資料項 目授權後,您才可以看到各資料項之內容。若是您的子女未滿 18歲,則該子女於本校註 冊時輸入的家長(父親、母親)或監護人將可以直接查看各資料項之內容。

| ② 利益 化 等 大 等<br>National Dong Hwa University                                            | 家長資訊系統:學生在學狀況                                           |
|-----------------------------------------------------------------------------------------|---------------------------------------------------------|
| 家長林放資訊 新增封選舉生 查看學生授權項<br>• 讀息:                                                          | Ⅲ 靈出 ■登入者:」                                             |
| 家長市軍                                                                                    | 字段设定:♪■】★E                                              |
| <ul> <li>進爆學生:</li> <li>建定</li> <li>如月未於模項目,該後輩並的子女到【電子學習段歷系<br/>(長) 進行時間設定。</li> </ul> | • 學生: <                                                 |
| > 重要資源<br>> 學生課表 (學生來問故授權)                                                              |                                                         |
| > 學生在宿資證<br>> 重要鈍感                                                                      | <ul> <li>或結預警 (連絡電話: 8632114)</li> <li>無預警資料</li> </ul> |
|                                                                                         |                                                         |